## הנחיות פתיחת בקשה לשירות/טיפול בתקלה בטלפונים

## פתיחת פנייה לשירותי טלפוניה תבוצע דרך מערכת התמיכה המרכזית באופן הבא :

<u>https://5600.technion.ac.il</u> : נניסה דרך דפדפן לקישור. 1 יפתח המסך הבא:

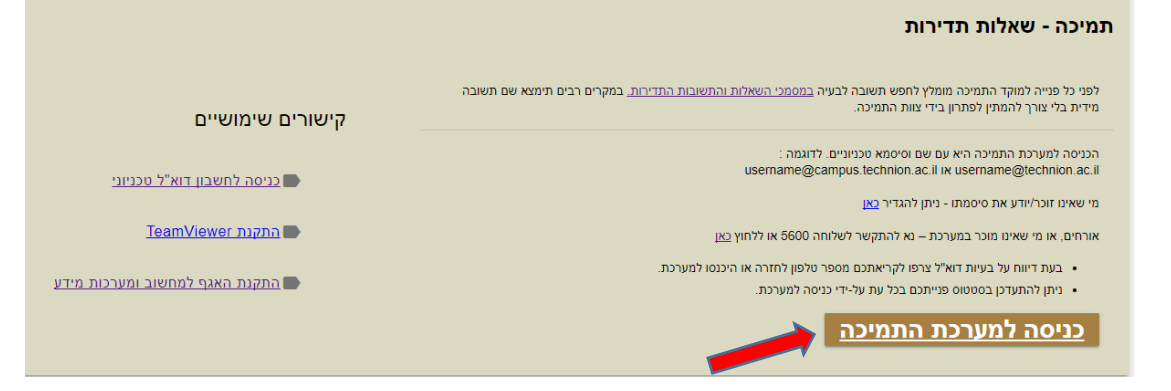

 יש ללחוץ על כפתור "כניסה למערכת התמיכה" ובחלון הבא שיפתח יש להזדהות עם USER וסיסמא של המייל הטכניוני – זהה לפורטל הנוכחות בטכניון.
יש למלא את כתובת המייל על פי התבנית המלאה : <a href="user@technion.ac.il">user@technion.ac.il</a>

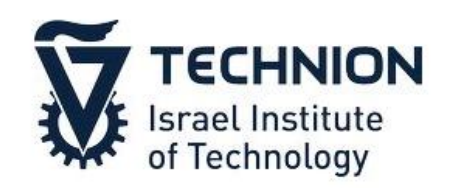

Sign in with your organizational account

| someone@example.com |  |
|---------------------|--|
| Password            |  |

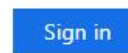

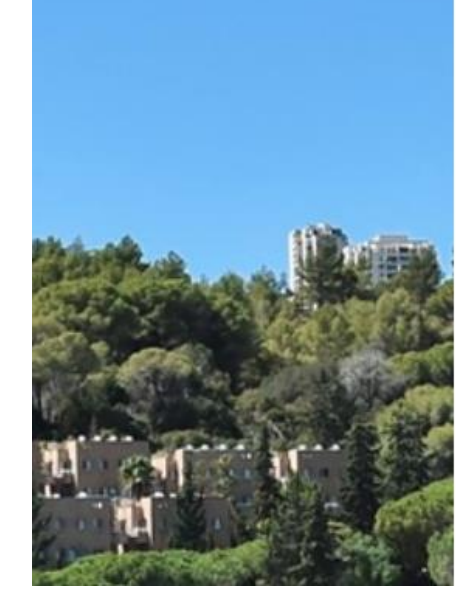

- (מופיע בעברית או אנגלית, לפי שפת ברירת המחדל).
- 3. בחלון הבא שיפתח יש לבחור באייקון של שירותי הטלפוניה.

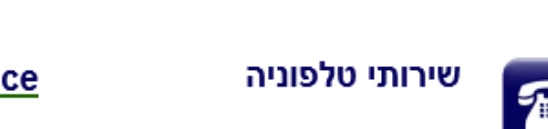

יש לבחור בטופס <u>בקשת שירות</u> או בטופס <u>דיווח על תקלה,</u> בהתאם לצורך.

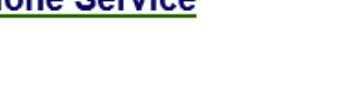

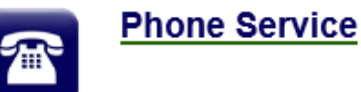

Category \*

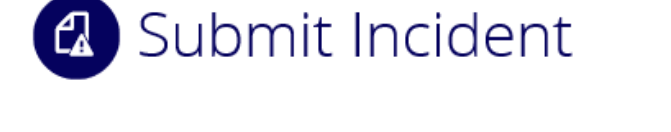

| מרכזיית הטכניון | • | •                            |
|-----------------|---|------------------------------|
|                 |   | Please select a sub-category |
| litle           |   | טופס בקשת שרות               |
|                 | ( | טופס דיווח על תקלה           |
| * מחלקה/פקולטה  |   |                              |

יש למלא את כל שדות הדרושים בטופס ולסיום יש להקיש על מקש Submit או שלח.

5. הקריאה תועבר ישירות לצוות השירות המטפל.

.4 במסך הבא, יש לבחור את השירות הנדרש.

6. למעקב אחרי סטטוס הבקשה לחץ על הכפתור "הסטורית הקריאות שלך" באתר.

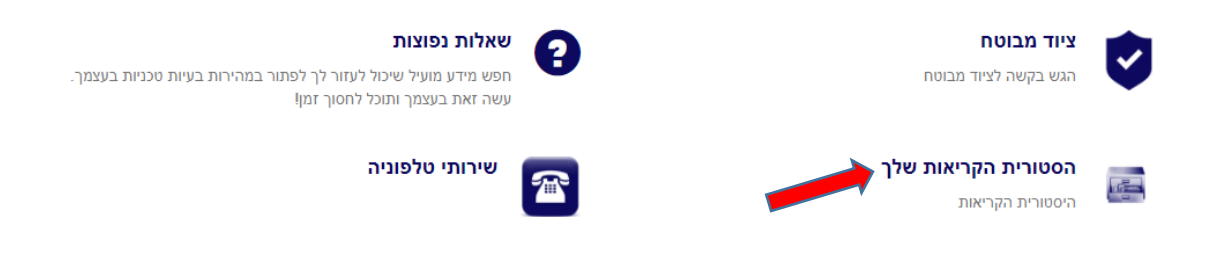

בהצלחה 😳